# Instalación del XAMPP y creación de la base de datos

- ▼ Instalación del XAMPP y creación de la base de datos
  - ▼ Instalación de XAMPP
    - Como arreglar errores en Xampp
  - Actualizar a MariaBD a la última versión
  - Creación de la base de datos
  - Creación de un proyecto en XAMPP

Descargar estos apuntes

# Instalación del XAMPP y creación de la base de datos

Para instalar una aplicación web en un equipo local, es necesario instalar un servidor web local con soporte para **PHP** y **MySQL**. Uno de los servidores web locales más utilizados es **XAMPP**, que permite instalar un servidor web con soporte para PHP y MySQL en un equipo local.

Comprobar los requisitos en la web de la aplicación web que vayamos a instalar (NextCloud, Moodle, Wordpress). Hay que recordar que además del software hay otros requisitos que hay que comprobar antes de empezar con la instalación; por ejemplo, el espacio de disco duro o la memoria necesaria. Por ejemplo, en la instalación de Xampp nos puede ocurrir que la versión de la BBDD no cumple los requisitos y debemos actualizarla. Puede ser necesario también cambiar parámetros de configuración del servidor web Apache para que funcione correctamente. Normalmente en el fichero php.ini se pueden cambiar estos parámetros.

## Instalación de XAMPP

Al acceder a la URL de descarga de Xampp pulsaremos sobre descargar otras versiones para acceder a la versión portable y poder instalarla en un pendrive o disco duro externo.

Descargar XAMPP PORTABLE

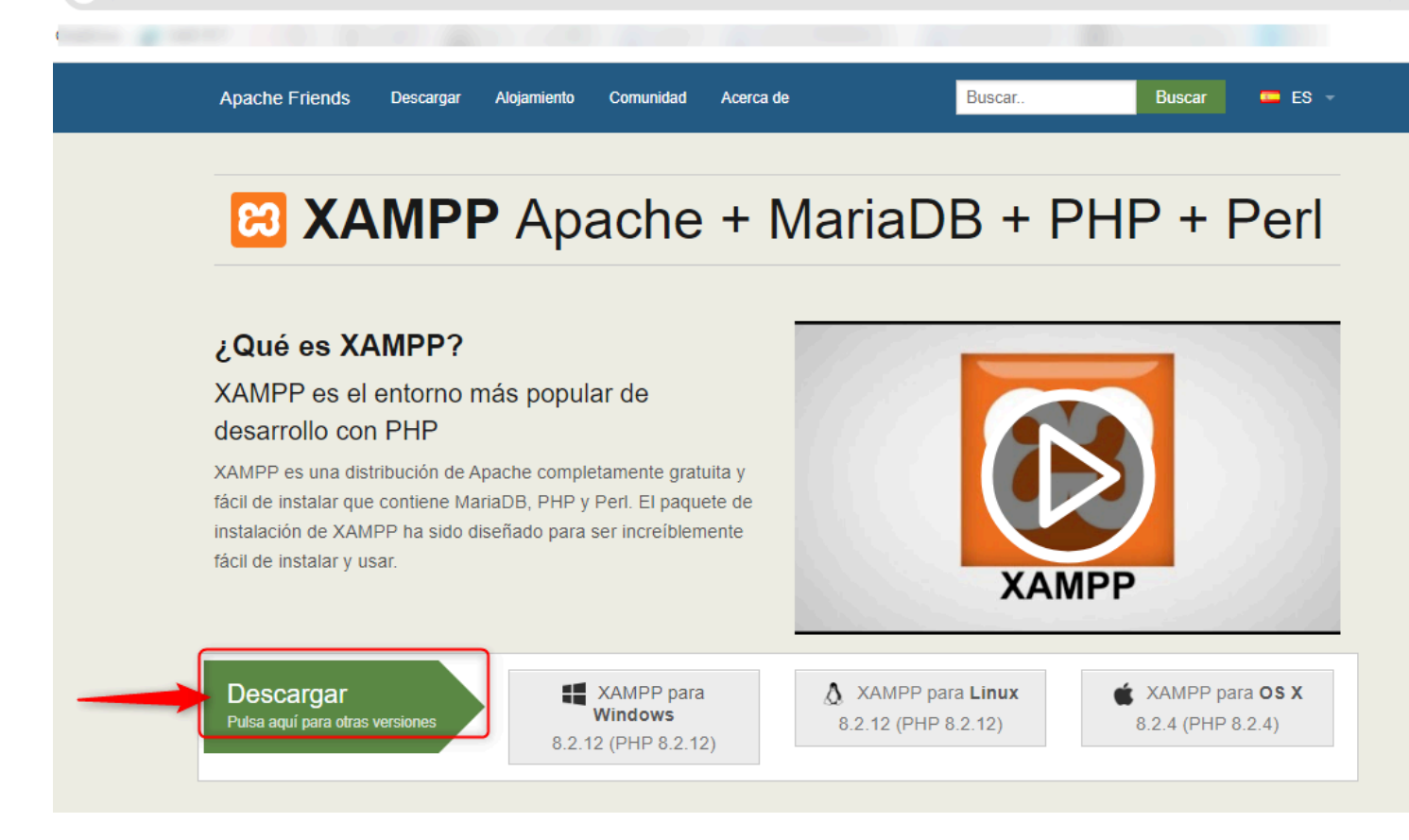

#### Pulsaremos More Downloads

```
Sea
```

# Download

XAMPP is an easy to install Apache distribution containing MariaDB, PHP, and Perl. Just download and start the installer. It's that easy. Installers created using InstallBuilder.

| Version                                                                                                    |                     | Check | sum  |                   | Size   |  |  |  |
|----------------------------------------------------------------------------------------------------|---------------------|-------|------|-------------------|--------|--|--|--|
| 8.0.30 / PHP 8.0.30                                                                                                    | What's<br>Included? | md5   | sha1 | Download (64 bit) | 144 Mb |  |  |  |
| 8.1.25 / PHP 8.1.25                                                                                                    | What's<br>Included? | md5   | sha1 | Download (64 bit) | 148 Mb |  |  |  |
| 8.2.12 / PHP 8.2.12                                                                                                    | What's<br>Included? | md5   | sha1 | Download (64 bit) | 149 Mb |  |  |  |
| Requirements More Downloads »<br>Ninder 1 - 0 - 2003 are not supported. You can download a compatible version of XAMPP for these<br>platforms here. |                     |       |      |                   |        |  |  |  |

Pulsamos sobre las versiones de nuestro sistema operativo, en nuestro caso Windows.

|   | 🚸 source <b>fc</b>            | ORGE                                                   |                                                      |                                 |        |        | For Vendors |  |
|---|-------------------------------|--------------------------------------------------------|------------------------------------------------------|---------------------------------|--------|--------|-------------|--|
|   | Open Source Software          | Business Software                                      | SourceForge Podcast                                  | Resources                       |        |        |             |  |
|   |                               |                                                        |                                                      |                                 |        |        |             |  |
|   |                               |                                                        |                                                      |                                 |        |        |             |  |
|   |                               |                                                        |                                                      |                                 |        |        |             |  |
|   | Home / Browse Open Source / D | atabase / Database Engines/Ser                         | vers/XAMPP/Files                                     |                                 |        |        |             |  |
|   |                               | AMPP Fi                                                | les                                                  |                                 |        |        |             |  |
|   | An easy<br>Brough             | y to install Apache distr<br>It to you by: beltranrued | ibution containing MyS(<br>da, bitnami, koswalds, kv | QL, PHP, and Perl<br>ogelgesang |        |        |             |  |
|   |                               |                                                        |                                                      |                                 |        |        |             |  |
|   | Summary                       | Files                                                  | Reviews                                              | Support                         |        | Wiki   | Code        |  |
|   | Dov                           | vnload Latest Version                                  | Get                                                  | Indates                         |        |        | ٢           |  |
|   | Home                          | 64-8.2.12-0-VS16-installer.exe (1                      | L57.6 MB)                                            |                                 |        |        | l           |  |
|   | Name 🖨                        |                                                        |                                                      | Modified 🖨                      | Size 🖨 | Downlo | ads/Week 🖨  |  |
|   | C XAMPP Linux                 |                                                        |                                                      | 2023-11-25 20                   |        |        |             |  |
| Г | C XAMPP Windows               | ]←                                                     |                                                      | 2023-11-21                      |        | 409    | 9,643 🖿     |  |
| - | XAMPP Mac OS X                |                                                        |                                                      | 2023-04-06                      |        | 2:     | 1,851 🖂     |  |
|   |                               |                                                        |                                                      |                                 |        |        |             |  |

Seleccionaremos la versión más reciente.

Y descargaremos la **versión portable en ZIP**. Esta versión nos permite instalar Xampp en un disco extraible, e incluso llevarlo en un pendrive para poder ejecutarlo en cualquier equipo.

| Download Latest Version<br>xampp-windows-x64-8.2.12-0-VS16-installer.exe (157.6 MB) | Get Updates |          | <b>)</b>         |
|-------------------------------------------------------------------------------------|-------------|----------|------------------|
| Home / XAMPP Windows / 8.2.12                                                       |             |          |                  |
| Name 🗢                                                                              | Modified 🗢  | Size 🗢   | Downloads/Week 🖨 |
| J Parent folder                                                                     |             |          |                  |
| xampp-windows-x64-8.2.12-0-VS16.zip                                                 | 2023-11-21  | 255.8 MB | 4,410 🗌 🕡        |
| xampp-portable-windows-x64-8.2.12-0-VS16.7z                                         | 2023-11-21  | 132.2 MB | 1,214 🗌 👔        |
| xampp-portable-windows-x64-8.2.12-0-VS16-installer.exe                              | 2023-11-21  | 136.6 MB | 898 🗌 🥢          |
| xampp-windows-x64-8.2.12-0-VS16.7z                                                  | 2023-11-21  | 152.4 MB | 139 🗌 👔          |
| xampp-portable-windows-x64-8.2.12-0-VS16.zip                                        | 2023-11-21  | 226.4 MB | 970 🗌 🕜          |
| xampp-windows-x64-8.2.12-0-VS16-installer.exe                                       | 2023-11-21  | 157.6 MB | 273,535 📕 🕧      |
| Totals: 6 Items                                                                     |             | 1.1 GB   | 281,166          |

Una vez descargado el archivo, lo descomprimimos y copiamos la carpeta xampp en la unidad que deseamos, por ejemplo **D:/xampp**.

Ejecuta el archivo **setup\_xampp.bat** para configurar Xampp.

Una vez ejecutado el setup\_xampp podemos probar a arrancar Xampp desde **xampp-control** y arrancar el servidor Apache y MySQL y comprobar que todo funciona correctamente.

| 🙁 XAMPI                                                                                                    | P Control Par                                                                     | iel v3.3.0 [Con                                                                                                    | npiled: Apr 6th 20                                                                                                    | 21]                                                  |       |        |      | - 0      |  |  |  |  |
|----------------------------------------------------------------------------------------------------|-----------------------------------------------------------------------------------|----------------------------------------------------------------------------------------------------|----------------------------------------------------------------------------------------------------|------------------------------------------------------|-------|--------|------|----------|--|--|--|--|
| ខ                                                                                                    | XAMPP Control Panel v3.3.0                                                        |                                                                                                    |                                                                                                    |                                                      |       |        |      |          |  |  |  |  |
| Modules<br>Service                                                                                                    | Module                                                                            | PID(s)                                                                                                    | Port(s)                                                                                                    | Actions                                              |       |        |      | Netstat  |  |  |  |  |
|                                                                                                    | Apache                                                                            | 8356<br>10324                                                                                                    | 80, 443                                                                                                    | Stop                                                 | Admin | Config | Logs | Shell    |  |  |  |  |
|                                                                                                    | MySQL                                                                             | 8644                                                                                                    | 3306                                                                                                    | Stop                                                 | Admin | Config | Logs | Explorer |  |  |  |  |
|                                                                                                    | FileZilla                                                                         |                                                                                                    |                                                                                                    | Start                                                | Admin | Config | Logs | Services |  |  |  |  |
|                                                                                                    | Mercury                                                                           |                                                                                                    |                                                                                                    | Start                                                | Admin | Config | Logs | () Help  |  |  |  |  |
|                                                                                                    | Tomcat                                                                            |                                                                                                    |                                                                                                    | Start                                                | Admin | Config | Logs | Quit     |  |  |  |  |
| 17:20:14<br>17:20:14<br>17:20:14<br>17:20:14<br>17:20:14<br>17:20:14<br>17:20:14<br>17:20:16<br>17:20:17<br>17:20:17<br>17:20:18 | [main]<br>[main]<br>[main]<br>[main]<br>[main]<br>[Apache]<br>[Apache]<br>[mysql] | All prerequ<br>Initializing<br>The FileZil<br>The Mercu<br>Starting C<br>Control Pa<br>Attempting<br>Status cha<br>Attempting<br>Status cha | In prerequisites<br>Modules<br>la module is dis<br>iny module is dis<br>heck-Timer<br>anel Ready<br>g to start Apaché<br>ange detected: ri<br>g to start MySQI<br>ange detected: ri | abled<br>abled<br>e app<br>unning<br>_ app<br>unning |       |        |      |          |  |  |  |  |

Para ello, abrimos un navegador web y accedemos a la **URL** http://localhost. Si todo funciona correctamente, deberíamos ver la página de inicio de XAMPP.

# XAMPP Apache + MariaDB + PHP + Perl

### Welcome to XAMPP for Windows 8.2.12

You have successfully installed XAMPP on this system! Now you can start using Apache, MariaDB, PHP and other components. You can find more info in the FAQs section or check the HOW-TO Guides for getting started with PHP applications.

XAMPP is meant only for development purposes. It has certain configuration settings that make it easy to develop locally but that are insecure if you want to have your installation accessible to others.

Start the XAMPP Control Panel to check the server status

#### Community

XAMPP has been around for more than 10 years – there is a huge community behind it. You can get involved by joining our Forums, liking us on Facebook, or following our exploits on Twitter.

Cuando cerramos Xampp, por defecto, se queda en segundo plano. Para cerrarlo completamente, debemos hacer clic en Stop en todos los servicios y en el botón "Salir" de la ventana de control de Xampp.

Podemos comprobar si está en segundo plano viendo la barra de tareas de Windows.

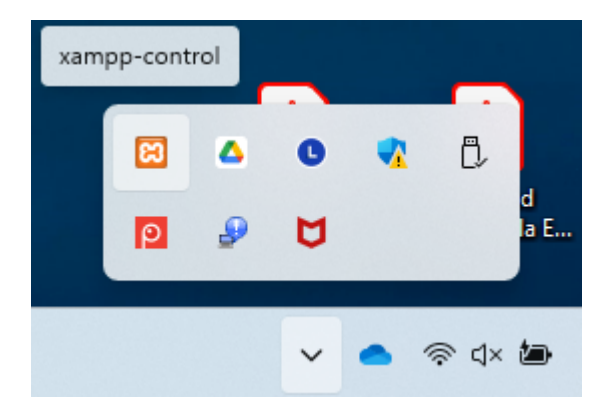

E incluso mostrarlo o cerrarlo desde la barra de tareas.

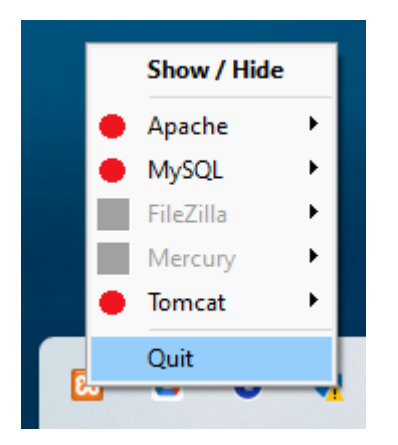

Una vez instalado XAMPP, puede ser necesario cambiar algunos parámetros de configuración del servidor web Apache para que funcione correctamente. Por ejemplo, en la instalación de Moodle, es necesario cambiar el tiempo máximo de ejecución de un script de PHP para que la instalación se realice correctamente. Para cambiar los parámetros de configuración del servidor web Apache, es necesario acceder al fichero de configuración php.ini y cambiar los parámetros necesarios.

#### Cambiar parámetros en el fichero php.ini

El fichero de configuración de PHP (php.ini) se encuentra en la carpeta **xampp/php/php.ini**. Antes de modificar cualquier archivo de configuración **realizaremos una copia de seguridad** de ese archivo. Podemos hacer una copia del archivo php.ini y renombrarlo a php.ini.bak.

| 🔀 XAMPF            | Control Par | nel v3.3.0 [Con | npiled: Apr 6th 20 | 21]     |       |        | – 🗆 X                     |
|--------------------|-------------|-----------------|--------------------|---------|-------|--------|---------------------------|
| ខ                  | XAI         | MPP Contr       | ol Panel v3        | 3.0     |       |        | Je Config                 |
| Modules<br>Service | Module      | PID(s)          | Port(s)            | Actions |       |        | Netstat                   |
|                    | Apache      |                 |                    | Start   | Admin | Config | Shell                     |
|                    | MySQL       |                 |                    | Start   | Admin | Config | Apache (httpd.conf)       |
|                    | FileZilla   |                 |                    | Start   | Admin | Config | Apache (httpd-xampp.conf) |
|                    | Mercury     |                 |                    | Start   | Admin | Config | 2 PHP (php.ini)           |

Abrimos php.ini desde la carpeta o desde el menú Config, y desde este fichero podemos **buscar y cambiar los parámetros** como:

post\_max\_size = 500M upload\_max\_filesize = 500M max\_input\_vars = 10000

Descomentar (quitar el ; de delante) las siguientes líneas para activar las extensiones necesarias: extension=gd

extension=gmp

extension=intl extension=imap extension=soap extension=sodium extension=tidy extension=zip

#### Copiar el archivo libsodium.dll

Copiar el archivo xampp/php/libsodium.dll a xampp/apache/bin/libsodium.dll

#### Importante

Si cambiamos algún parámetro en el fichero php.ini, es necesario reiniciar el servidor web Apache para que los cambios surtan efecto. Para reiniciar el servidor web Apache, es necesario acceder a la interfaz de administración de XAMPP (xampp-control.exe) y hacer clic en el botón "Reiniciar" o Start y Stop del servidor web Apache.

Si da problemas para poder instalar un CMS, debemos ajustar el tiempo máximo de ejecución de un script de php. Se debe configurar el valor por defecto de la variable max\_execution\_time en php.ini. Si hace falta, se puede incrementar el valor de la variable max\_execution\_time a 300 segundos.

### Como arreglar errores en Xampp

Si no puedes conseguir que el servicio se inicie, tu primer paso debería ser comprobar tus registros de error. Esto puede indicarte la causa del problema.

Si sabes por qué se produce el problema, deberías ser capaz de resolverlo mucho más rápido que solucionarlo por prueba y error. El acceso a los registros se realiza a través de diferentes rutas, dependiendo del sistema operativo y de la versión. Afortunadamente, hay una manera sencilla de encontrar la ruta para su configuración.

En Windows, el registro de actividad de XAMPP aparece en la mitad inferior del cuadro de diálogo del panel de control. También puedes acceder al registro de errores pulsando el botón **Logs** junto al

botón Apache Config.

Para localizar tus registros de errores de PHP, abre el panel de control de XAMPP escribiendo http://localhost en la barra de direcciones de tu navegador. Allí, haz clic en **PHPInfo** en la parte superior de la pantalla:

A continuación, busca **error\_log**. Esto revelará la ruta que debe introducir en tu barra de direcciones para ver el registro.

Normalmente el error más común es que el puerto está ocupado por otro servicio. Si haces clic en el botón **Netstat** en el panel de control de XAMPP, debería mostrarte todos los puertos que están actualmente en uso, y qué aplicaciones los están utilizando.

Si sabes qué programa es el problema y puedes desbloquear el puerto eliminando la aplicación que estorba, esto resolverá el problema inmediatamente. Sin embargo, también puedes cambiar el puerto de escucha de Apache para XAMPP, de modo que te conectes dejando tus otras plataformas intactas.

Desde config, puedes acceder al archivo httpd.conf. Busca en este archivo la línea que dice «Listen 80», y cámbiala por «Listen 8080». Esto le permitirá conectarse a Apache a través del puerto 8080 en lugar de la opción por defecto. También tendrás que buscar la línea que dice ServerName localhost:80, y cambiarla por ServerName localhost:8080. Guarda y cierra el archivo.

Luego, intenta iniciar Apache de nuevo. Si éste es el único problema, la plataforma debería funcionar como es debido. Sin embargo, ten en cuenta que si tienes una instalación de WordPress alojada a través de XAMPP, tendrás que encontrar y sustituir todas las menciones de «localhost» por «localhost:8080», incluyendo las de tu base de datos.

El puerto por defecto de XAMPP Apache por su nuevo puerto de escucha para no tener que especificarlo en la barra de direcciones. Para ello, haz clic en **Config > Configuración de servicios y puertos > Apache** en el panel de control de XAMPP:

| 🔀 XAMPI                                                                                                    | P Control Par | nel v3.3.0 [ Com | piled: Apr 6th 20                                          | 21]                |                            | -           |       | - 0                                                                                                    | ×                                            |
|----------------------------------------------------------------------------------------------------|---------------|------------------|------------------------------------------------------------|--------------------|----------------------------|-------------|-------|----------------------------------------------------------------------------------------------------|----------------------------------------------|
| 8                                                                                                    | XAN           | MPP Contr        | ol Panel v3                                                | .3.0               |                            |             |       | Config                                                                                                    |                                              |
| Modules<br>Service                                                                                                    | Module        | PID(s)           | ) Port(s)                                                  | s) Actions         |                            |             |       |                                                                                                    | Configuration of Control Panel — — >         |
|                                                                                                    | Apache        |                  |                                                            | Start              | Admin                      | Config      | Logs  | Shell                                                                                                    | Editor:                                      |
|                                                                                                    | MySQL         |                  |                                                            | Start              | Admin                      | Config      | Logs  | Explorer                                                                                                    | notepad.exe Browser (empty = system default) |
|                                                                                                    | FileZilla     |                  |                                                            | Start              | Admin                      | Config      | Logs  | Services                                                                                                    |                                              |
|                                                                                                    | Mercury       |                  |                                                            | Start              | Admin                      | Config      | Logs  | 🔞 Help                                                                                                    | Autostart of modules                         |
|                                                                                                    | Tomcat        |                  |                                                            | Start              | Admin                      | Config      | Logs  | Quit                                                                                                    | Apache FileZilla Tomcat                      |
| 16:34:09 [main]       The FileZilla module is disabled         16:34:09 [main]       The Mercury module is disabled         16:34:09 [main]       Starting Check-Timer         16:34:09 [main]       Control Panel Ready         16:34:11 [Apache]       Attempting to start Apache app         16:34:12 [Apache]       Status change detected: running         16:34:17 [Apache]       Attempting to stop Apache (PID: 7896)         16:34:17 [Apache]       Attempting to stop Apache (PID: 19092)         16:34:17 [Apache]       Status change detected: stonand         I::34:17 [Apache]       Status change detected: stonand         I::34:17 [Apache]       Status change detected: stonand         I::34:17 [Apache]       Status change detected: stonand         I::34:17 [Apache]       Status change detected: stonand         I::34:17 [Apache]       Status change detected: stonand         I::34:17 [Apache]       Status change detected: stonand         I::34:17 [Apache]       Status change detected: stonand         I::34:17 [Apache]       Status change detected: stonand         I::34:17 [Apache]       Status change detected: stonand         I::34:17 [Apache]       Status change detected: stonand         I::34:17 [Apache]       Status change detected: stonand         I::35::36::36::36::36::36::36::36::36::36 |               |                  |                                                            |                    |                            |             |       | Start Control Panel Minimized  Enable Tomcat output window  Check default ports on startup Show debug information  Change Language User Defined Files Log Options  M Abort Save |                                              |
|                                                                                                    |               |                  | Apache MySC<br>Apache Setting<br>Service Name<br>Apache2.4 | 2L FileZilla<br>Is | Mercury To<br>Main 1<br>80 | Port SSL Pe | ort 3 | Save                                                                                                    |                                              |

## Actualizar a MariaBD a la última versión

En ocasiones, la versión de MariaDB que viene con XAMPP no es la última y puede ser necesario actualizarla para poder instalar una aplicación web que requiera una versión más reciente de MariaDB. Para actualizar la versión de MariaDB en XAMPP, es necesario seguir los siguientes pasos:

1. Descarga la última versión de MariaDB en formato zip.

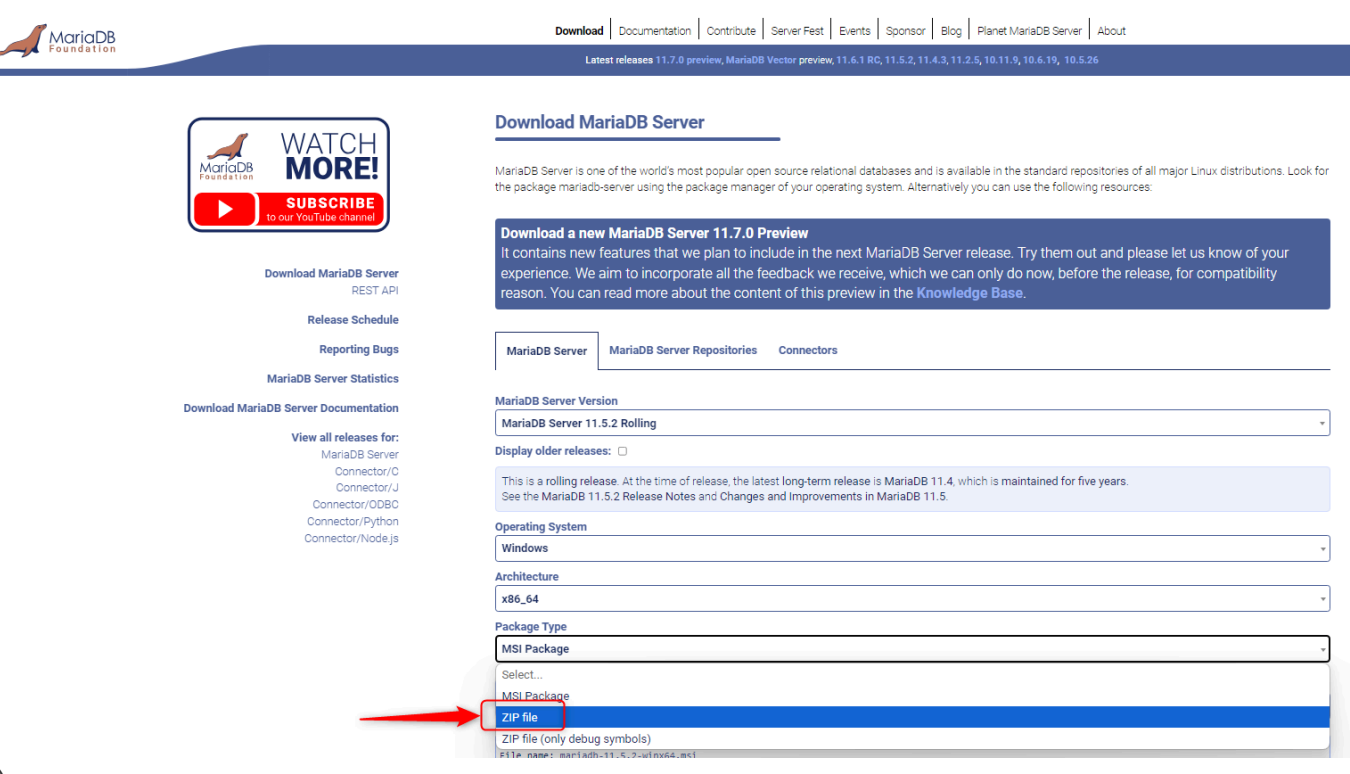

- )
- 2. Renombra la carpeta de xampp/mysql a xampp/mysql-old.
- 3. Crea una nueva carpeta en xampp con el nombre mysql.
- Descomprime el archivo zip descargado de mariadb, y copia el contenido en la nueva carpeta en xampp/mysql. Fíjate que no copia la carpeta que ha creado, sino el contenido (en este ejemplo la carpeta mariadb-11.5.2-winx64.)

| Este equipo > Windows-SSD (D:) > xampp > mysql                             |                                    |                                | E                                    | Buscar en mysql                            |              |
|----------------------------------------------------------------------------|------------------------------------|--------------------------------|--------------------------------------|--------------------------------------------|--------------|
|                                                                            | mariadb-11.5.2-winx64 × +          |                                |                                      |                                            |              |
| Nombre Fecha de modificación                                               |                                    | Este equipo > Windows-SSD (D:) | > mariadb-11.5.2-winx64              | > mariadb-11.5.2-                          | winx64 >     |
| include 25/09/2024 17:44                                                   | Car ⊕ Nuevo ~ 🔏 🖸 🛅 🖗              | D 🖻 🗊 îV Ordenar ∽             | ≡ Ver ~ …                            |                                            |              |
| lib         25/09/2024 17:44           share         25/09/2024 17:44      | Car 🗸 🔲 Escritorio                 | Nombre                         | Fecha de modificación                | Тіро                                       | Tamaño       |
| COPYING 25/09/2024 17:42                                                   | Arc > 🟫 Inicio                     | 💼 bin                          | 25/09/2024 17:42<br>25/09/2024 17:42 | Carpeta de archivos<br>Carpeta de archivos |              |
| ■ README 25/09/2024 17:42                                                  | Arc > REIS, Conselleria d'Educació | ib                             | 25/09/2024 17:42                     | Carpeta de archivos                        |              |
| THIRDPARTY 25/09/2024 17:42                                                | Arc > 🞍 Descargas                  |                                | 25/09/2024 17:42                     | Archivo                                    | 18 KB        |
| Descomprimir el archivo zip y copiar el conte<br>xampp/mysql directamente. |                                    |                                | 25/09/2024 17:42<br>25/09/2024 17:42 | Archivo<br>Archivo MD                      | 3 KB<br>3 KB |
|                                                                            | > 🔀 Imágenes                       |                                | 25/09/2024 17:42                     | Archivo                                    | 85 KB        |

#### 4. Copia xampp/mysql\_old/bin/my.ini a xampp/mysql/bin/my.ini

|    | R mu |    |              |   | 25/00    | 0/202 | 17.10     |     | Onciones de confi | 6 K P  |
|----|------|----|--------------|---|----------|-------|-----------|-----|-------------------|--------|
|    | Nomb | re | ^            |   | Fech     | a de  | modificac | ión | Тіро              | Tamaño |
| () | Ŕ    | Ŵ  | ↑↓ Ordenar ~ | = | Ver 🗸    |       |           |     |                   |        |
|    |      |    |              |   | , ann pp |       | mysqr     |     |                   |        |

#### 5. Copia carpeta xampp/mysql\_old/backup a xampp/mysql/backup

| Este       | equipo > Windows-SSD (D:) > xai | mpp > mysql >         |                     |
|------------|---------------------------------|-----------------------|---------------------|
| <u>(</u> ) | 🖄 🛈 🛝 Ordenar 🗸 🗮 V             | ′er ~ •••             |                     |
|            | Nombre                          | Fecha de modificación | Tipo Tama           |
|            | 늘 backup                        | 25/09/2024 17:50      | Carpeta de archivos |

- 6. Si no existe, crea la carpeta xampp/mysql/data.
- 7. Copia SOLO las carpetas (no archivos) de xampp/mysql\_old/backup a xampp/mysql/data

| equipo / windows-55D (D:) | zampp z mysqi z       | uata |                                           |             |                               |                       | ouscar en data      |           |
|---------------------------|-----------------------|------|-------------------------------------------|-------------|-------------------------------|-----------------------|---------------------|-----------|
| 🖻 🔟 🛝 Ordenar 🗸           | $\equiv$ Ver $\sim$   |      | 🔁 backup 🛛 🗙                              | +           |                               |                       |                     |           |
| Nombre                    | Fecha de modificación | Tip  |                                           | Eato        | aguine > Windows SCD (D) > w  |                       | > hadren >          |           |
| 늘 mysql                   | 25/09/2024 17:53      | Car  |                                           | Este        | equipo / windows-350 (D:) / x | ampp > mysqi_old      | > backup >          |           |
| 늘 performance_schema      | 25/09/2024 17:53      | Car  | 🕀 Nuevo 🗸 🔏 🔽                             | <b>(آ</b> ) | 🖄 🕅 🛝 Ordenar 🗸 🔳             | Ver 🗸 🚥               |                     |           |
| 늘 phpmyadmin              | 25/09/2024 17:53      | Car  |                                           | -1          |                               |                       |                     |           |
| 🔁 test                    | 25/09/2024 17:53      | Car  | > 🛓 Descargas                             |             | Nombre                        | Fecha de modificación | Тіро                | Tamaño    |
|                           |                       |      | > 📑 Documentos                            |             | 🚞 mysql                       | 25/09/2024 17:17      | Carpeta de archivos |           |
|                           |                       |      | > 🧾 Escritorio                            | 1           | 늘 performance_schema          | 25/09/2024 17:17      | Carpeta de archivos |           |
|                           |                       |      |                                           |             | 늘 phpmyadmin                  | 25/09/2024 17:17      | Carpeta de archivos |           |
|                           |                       |      |                                           |             | 늘 test                        | 25/09/2024 17:17      | Carpeta de archivos |           |
|                           |                       |      | > 🔮 Música                                |             | aria_log.0000001              | 21/10/2019 15:37      | Archivo 00000001    | 24 KE     |
|                           |                       |      | > 📴 Vídeos                                |             | aria_log_control              | 21/10/2019 15:37      | Archivo             | 1 KE      |
|                           |                       |      | > 💼 Reis Bernabé                          |             | ib_buffer_pool                | 21/10/2019 14:17      | Archivo             | 2 KB      |
|                           |                       |      | 🗸 🛄 Este equipo                           |             | ib_logfile0                   | 21/10/2019 15:37      | Archivo             | 5.120 KB  |
|                           |                       |      | > 🏪 Windows-SSD (C:)                      |             | ib_logfile1                   | 21/10/2019 14:19      | Archivo             | 5.120 KB  |
|                           |                       |      | Mindour SSD (Pr)                          |             | ibdata1                       | 21/10/2019 15:37      | Archivo             | 12.288 KB |
|                           |                       |      | • • • • • • • • • • • • • • • • • • •     |             | ibtmp1                        | 21/10/2019 15:37      | Archivo             | 12.288 KE |
|                           |                       |      | <ul> <li>mariadb-11.5.2-winx64</li> </ul> |             | multi-master.info             | 21/10/2019 14:19      | Archivo INFO        | 0 KE      |
|                           |                       |      | > 🛅 mariadb-11.5.2-winx64                 |             | 一<br>剧 my                     | 21/10/2019 14:17      | Opciones de confi   | 1 KE      |
|                           |                       |      | > 🚞 pau                                   |             |                               |                       |                     |           |

 Incrementamos la variable interactive\_timeout a 512MB en el fichero my.ini de la carpeta xampp/mysql/bin/my.ini. Se puede acceder desde el Panel de control de Xampp, pulsando Config en MySQL. Por supuesto, antes de modificar el archivo, realizaremos una copia de seguridad.

Probamos a arrancar Xampp y comprobamos que todo funciona correctamente. Arrancamos Apache y MySQL y comprobamos que no hay errores.

### Creación de la base de datos

Una vez instalado XAMPP, y actualizada la versión de MariaDB (*en caso de ser necesario para Moodle, por ejemplo*), es necesario crear una base de datos en MySQL para almacenar los contenidos del gestor de contenidos. Para crear una base de datos en MySQL, es necesario acceder a la interfaz de administración de MySQL y crear una nueva base de datos con un nombre y una contraseña.

Para ello accedemos a la interfaz de administración de MySQL a través de un navegador web, introduciendo la URL http://localhost/phpmyadmin en la barra de direcciones del navegador. O desde la página de inicio de Xampp, accediendo desde localhost.

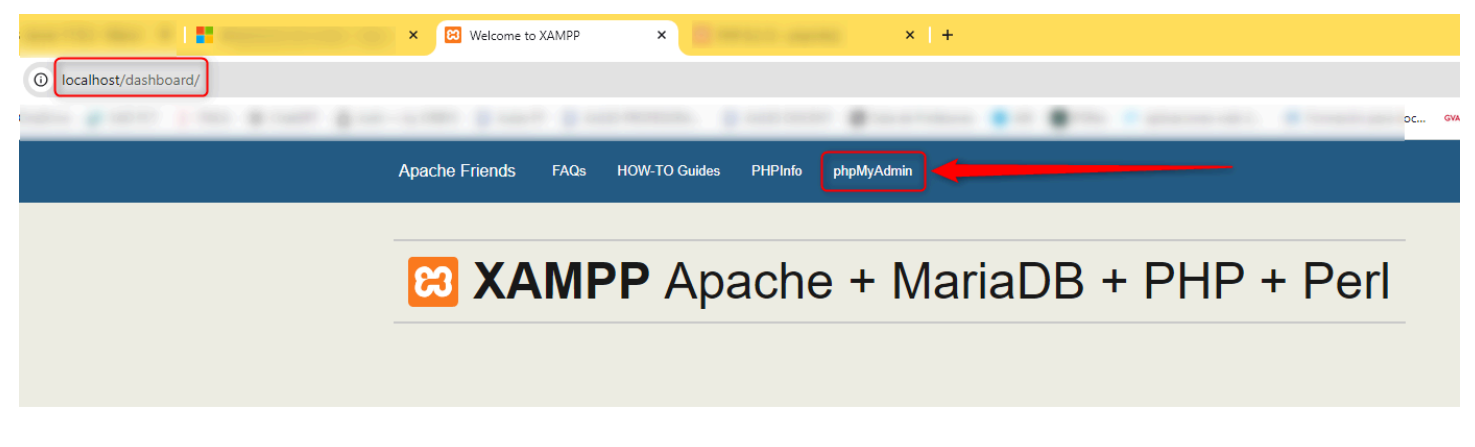

Welcome to XAMPP for Windows 8.2.12

Una vez en la interfaz de administración de MySQL, hacemos clic en la pestaña "Base de datos" y creamos una nueva base de datos.

| ohoMuAdmin                                                                           | ← 📑 Servidor: 127.0. | 0.1        |                   |                    |          |
|--------------------------------------------------------------------------------------|----------------------|------------|-------------------|--------------------|----------|
| <u>∩ ≣</u> @ ⊡ ‡ ¢                                                                   | Bases de datos       | SQL        | 🜗 Estado actual   | Cuentas de usuario | os 📑 Exp |
| Reciente Favoritas                                                                   | Bases de             | datos      |                   |                    |          |
| Nueva<br>Information_schema<br>mysql                                                 | Crear base de        | datos 😡    |                   |                    |          |
| <ul> <li>➡+a performance_schema</li> <li>➡+a phpmyadmin</li> <li>➡+a test</li> </ul> | Nombre de la bas     | e de datos | utf8mb4_general_c | i ~                | Crear    |
|                                                                                      | Seleccionar todo     | e 📑 Elim   | linar             |                    |          |

Crearemos un usuario en la base de datos con todos los privilegios sobre la base de datos creada.

Para ello, podemos hacerlo accediendo a la pestaña "Cuentas de Usuarios" y creamos un nuevo usuario con un nombre y una contraseña. A continuación, asignamos todos los privilegios al usuario sobre la base de datos creada.

También podemos **crear el usuario desde SQL**, ejecutando el siguiente comando, cambiando los valores de *miusuario* y *mipassword* por los que queramos:

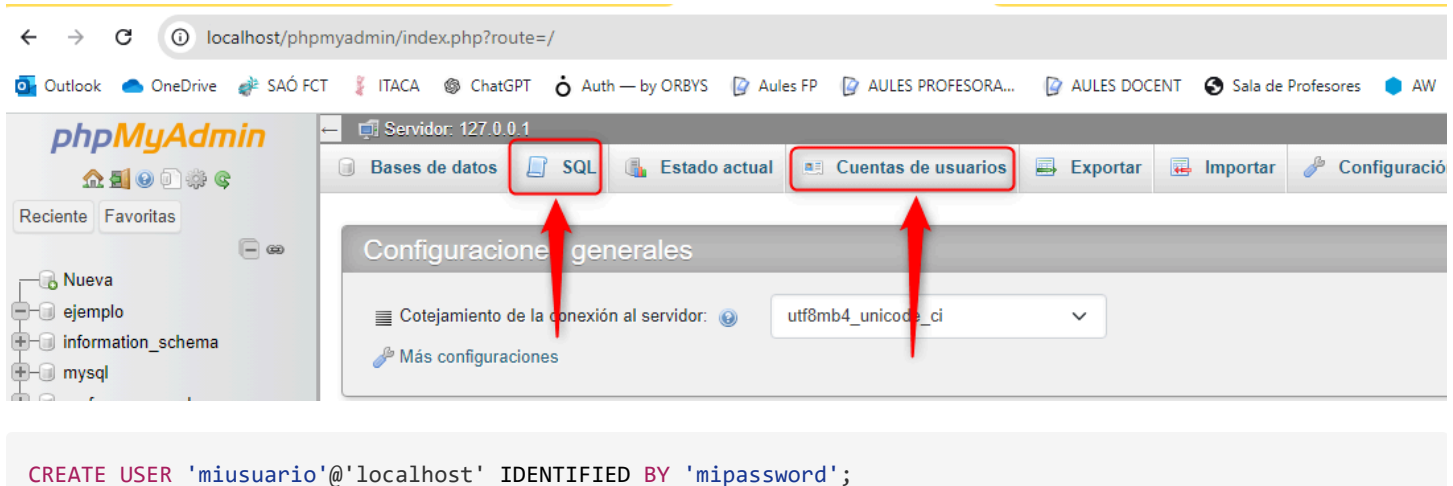

GRANT ALL PRIVILEGES ON \*.\* TO 'miusuario'@'localhost';

Al pulsar continuar, se creará el usuario con todos los privilegios y nos debe aparecer un mensaje indicando que se ha ejecutado correctamente.

#### Creación de usuario y base de datos

Creamos una **usuario alumnado** con **contraseña alumnado** con todos los privilegios. Desde la pestaña "Base de datos" creamos una nueva base de datos con el nombre que queramos, por ejemplo *bd\_primerwordpress* 

Para gestionar las bases de datos también se puede utilizar **MySQL Workbench**, una herramienta gráfica muy utilizada en la administración de bases de datos. Podéis encontrar más información en la página oficial de MySQL Workbench.

### Creación de un proyecto en XAMPP

En la carpeta **C:\xampp\htdocs**, creamos una carpeta con el nombre del proyecto para cada proyecto que tengamos, por ejemplo, *primerwordpress*. Podemos tener tantas carpetas como proyectos queramos tener en nuestro servidor local.